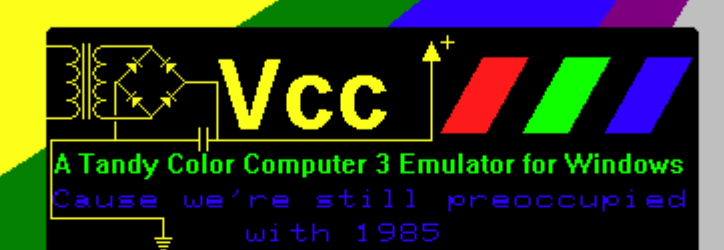

# Welcome to Vcc

The Color Computer 3 was the last of a line of micro-computers designed by, and distributed through Radio Shack stores, released in 1986 it developed a rather large and loyal following that continues to this day. Some of the system's specs are as follows.

- 64k system memory, 128K via bank switching.
- 512K upgrade was available from Radio Shack as well as 3rdparty vendors.
- 32, 40, and 80 column hardware text modes.
- Hi-res graphics resolutions up to 320x225 at 16 colors and 640 x 225 at 4 colors.
- Clock speeds of 0.89 and 1.78 MHz. Software selectable.
- Super Extended Color Basic ROM.
- Color Computer 2 compatibility mode.

Unfortunately in 1991 Tandy decided to discontinue the line.

Strangely lack of support didn't seem to deter the fans. Third party vendors stepped in to fill the void. New products were and are still being developed. Today you can buy 512k memory cards, IDE and SCSI hard disk interfaces and faster, more powerful CPUs in the HT63B09E. There is even a free user supported Multi-tasking Multi-User OS (NitrOS-9) available for this poor little 2 decade old 8 bit machine.

Vcc is a Tandy © Color Computer 3 emulator that runs on the Windows© operating system. It attempts to simulate the hardware that comprised this system. As such it allows software written for this 20+ year old computer to run on modern hardware. Please take a moment to read this guide to discover some of the features and yes shortcomings of this emulator.

If you have ever used an emulator before you should have no trouble understanding most of Vcc's functions, however there are some differences that you should be aware of. Vcc not only attempts to emulate the hardware of the coco3 but also its organization. As such Vcc only emulates the Coco 3 with no peripherals. Expansion is possible via a system of run-time loadable plug-ins that emulate the various add-in card that were/are available. Sort of an Emulator within an Emulator. See the section on Loadable Modules for an explanation of this.

Joseph Forgeone

### **Copyrights**

All code that comprises this emulator was written by Joseph Forgeone and is under the "GPL3" license with the following exceptions:

The RGB to composite color conversion algorithm, Floppy disk CRC algorithm and the 32x16 font set were stole.... umm borrowed! from M.E.S.S. The MESS source was also a valuable source of technical information, without which, this emulator would not be as good as it is today.

The "Becker Port" implementation was patched by Aaron Wolfe and David Ladd, giving "VCC 1.4.3b" the ability to communicate to the host PC via the DriveWire4 protocol and since then, in Vcc 2.0.1, the Becker Port has been moved to a cartridge emulation "becker.dll" and must be load into the MPI.

The "MS Visual Studio 2015 Community" port of the old "MS Visual C++ 6" sources was done by Gary Coulborne (Thanks Gary!) and is allowing Vcc to now move forward on the more "modern" versions of Windows.

The home of "VCC 2.0.1" is: https://github.com/VCCE

Where you will find the latest binary downloads as well as the sources for Vcc.

### Forward

Vcc version 1.4.2 was originally written by Joseph Forgeone. In or about 2012, several of the Coco Community had contacted Joseph about Vcc since he hadn't updated the software in several years. Joseph informed us that his health was not good and that he would like to release the Vcc source files to the public as an "Open Source Project" before his health got too bad and something happened. His desire was to remove the Tandy ROMs (for copyright reasons) and make small changes in the his copyrights before releasing. He told us he should have it ready for release in a couple of months. As a "token of good faith", he offered to send us the sources to "play" with until he made his release. After that, Joseph seemed to disappear from the map. He has not replied to many emails nor can any posts be found on any of the forums as he was a regular on some Coco forums. It is my fear that Joseph's heath finally turned to the worse, but I certainly hope that is not the case. We wish you well Joseph.

As the events above describe, several of us ended up with sources to Vcc. No, we can not release these sources without Joseph's permission. But in frustration of the situation, holders of the sources started "playing" with them as Joseph had suggested. The main goal being to add support for the Becker Port system developed by Gary Becker as well as to fix a few minor known bugs. Since Joseph could no longer be contacted, the decision was made to release Vcc only in "binary" form in executable packages therefore keeping the sources from public view. Thus Vcc 1.4.3b Beta w/Becker Port was born.

As the "Becker Port" patch eventually started causing a few *internal* problems in Vcc, the Becker Port developers decided to move the port to an external "cartridge port" as a "Rom Cart", therefore removing all *internal* influences of the Becker Port to Vcc. So now, to use the Becker Port, you must load the "becker.dll" into either Vcc's cartridge slot or a slot in Vcc's MPI. I find this new implementation of the Becker Port to be much more stable than the original version.

#### ENTER JOESEPH FORGIONE...

Several of the Coco community decided that after a couple of years of not hearing from Joseph (Vcc author), that they would follow his intentions and release the Vcc sources as an "Open Source Project". In doing so, we decided to make a public announcement in advance to allow anyone having claims to the copyrights of Vcc to step up. Amazingly, the first person to reply was Joseph Forgeone!!

Not only did we get the "Vcc Open Source Project" started, but we did so with Joseph on board and contributing to the project. We have now moved the Vcc sources from the old "MS Visual Studio 6" programming environment into the "MS Visual Studio 2015 Community" programming suite which is a free download form the Microsoft website. The Vcc sources can now be compiled in Windows 7, 8, & 10.

Needless to say, we now have a new release of "VCC 2.01" which should be much more compatible with modern versions of Windows. Hopefully in the future, there will be new enhancements, bug fixes and there are plans to port the code to Linux and Mac operating systems.... The future is bright for VCC!!

Vcc 2.0.1 consists of a new "Becker Port" program cart emulation which allows the cart to be used as a gateway to the outside world. The main goal of this was to have a way to send serial data to the "DriveWire4" file server system on the host PC. This allows Vcc access to the host PC file system to utilize the use of virtual floppy disks and virtual hard drives as well as the many new functions of DriveWire4 such as Virtual Printers, Remote Terminals & DriveWire4 MIDI. It is beyond the scope of this document to explain DriveWire4. The documentation for DriveWire4 can be found at "<u>https://sites.google.com/site/drivewire4</u>"

Note: All references to "DriveWire" refer to "DriveWire4" and *not* "DriveWire3". DriveWire3 does not support communication through a TCP port connection and therefore cannot be used with Vcc 2.0.2 and the Becker Port interface.

This document is meant to be an enhanced version of Joseph's original Vcc User's Manual with expanded content that was never added to the original manual as well as documentation on setting up Vcc for using the Becker Port with DriveWire4. Hopefully, it will cover a larger amount of information than Joseph's original document with more information on the operation of Vcc 2.0.1. It is my goal to make Vcc 2.0.1 as easy to use as possible so that

everyone can enjoy this package as much as I have, as I am an avid user of Vcc 2.0.1 as well as the "real" Color Computer 1, 2, & 3 hardware.

As one last note: VCC 2.01 is *still* in a BETA state and by no means is a finished product. As of this release (v2.01), very few things have been changed from the original. The largest change being the move from the "Microsoft Visual Studio 6" programming environment to "Microsoft Visual Studio 2015 Community". This change alone opens doors for newer programming techniques and a more *modern* programming environment. There are still many bugs to be worked out and enhancements to be added. It is this very reason the VCC Color Computer 3 emulator has been released as an open source project in hopes that outside contributors and/or programmers will get involved and help this become the best Color Computer 3 emulator available!

Enjoy ☺ Bill Pierce

# Introduction

Vcc 2.0.1 w/Becker Port support is a small move forward in the Color Computer 3 emulation. The emulator covers many aspects of the Color Computer 3 hardware. The author has tried to keep the "look and feel" of the real machine while maintaining a sense of a newer and better machine. At the time of this writing, Vcc 2.0.1 still has a few bugs in the GIME (MMU) chip emulation and some graphics functions do not work properly on some software. But for the most part, the emulator is still one of the best Coco 3 emulations available. Currently, there is work being done to the Color Computer emulator in the MESS series to support the Becker Port. If this is accomplished, we may have another Coco emulator with Becker Port support. Hopefully, the MESS version will be available on Linux, PC an Mac OS platforms.

# System Requirements

Vcc 2.0.1 runs only under Microsoft Windows but has been successfully be installed on Linux systems using the Wine Windows emulation package for Linux as well as "Winebottle" on Mac. I do not know too much about these installations, but I am told they work well.

The Windows requirements are:

- 1. Microsoft Windows XP or greater.
- 2. A Hard Drive large enough for the Windows OS and the Vcc installation as well as space for any Coco ".dsk" (virtual floppy disk images) and ".vhd" (virtual hard drive images) files you plan to be using. Also you will need space for DriveWire4 if you are planning to use this system as well. Today's "modern" computers have no problem with storage space with their large capacity storage systems.
- 3. On older Windows systems (XP), I suggest at least 512 meg of memory. On newer systems (Vista and greater), I suggest at least 1 gigabyte or memory, and 4 gigs for heavy users, especially if using DriveWire4.
- 4. DirectX 9 or greater. Most Windows PC graphics systems will work well with Vcc. (some newer versions of Windows may need the "DirectX 9 runtime" dll).
- 5. If you are using Vcc 2.0.1 with DriveWire4, an internet connection is also desirable (but not mandatory). We'll get into this later.

# **Vcc Installation**

Vcc 2.0.1 is distributed in a self-installing executable package. Just "double click" the "Vcc 201 with Becker Port setup.exe" and follow the prompts. Windows will install all components and provide a Desktop icon for starting Vcc.

#### Setting up and Configuring Vcc

Vcc allows several setup configurations with RGB or Composite monitor emulation, 6809 or 6309 CPU, from 128k to 8 megabytes of memory, and many others. In this next section I will try to step through each option and explain it's function. All selections are available in Vcc 2.0.1 unless noted as "Becker Port Only". These features will only be available when the Becker Port is loaded into Vcc.

# The MenuBar

The MenuBar resides across the top of the Vcc window. Here you'll find the various functions of the Vcc emulator. The Menu choices and their options are:

#### File, Configuration, Cartridge, & Help

I will now break down these menus into their various components and attempt to explain their functions.

• File – These options are the basic operating functions of Vcc

|   | Run                                |
|---|------------------------------------|
|   | Save Config                        |
|   | Load Config                        |
| _ |                                    |
|   | [F9] Hard Reset<br>[F5] Soft Reset |

- **Run** If the "Configuration/Config/Misc/AutoStart Emulation" box is unchecked, this selection will start the Coco 3 emulation. If the box is checked, emulation will start when Vcc starts and this selection does nothing. Consider it a "Power Button" of sorts.
- Save Config Disabled (Vcc actually auto saves the config file). Originally, Joseph was going to allow you to save and load different Coco 3 configurations. But alas, the feature was never finished.
- Load Config Disabled (Vcc actually auto loads the config file)
- **[F9] Hard Reset** Hitting [F9] twice simulates switching the power to the Coco "Off" then "On" again. You must hit [F9] two times to complete the cycle.
- **[F5] Soft Reset** Hitting [F5] simulates pressing the "Reset" button on a real Coco 3. The results are the same as a real Coco.
- **Exit** This ends the Vcc emulation. Any unsaved data and or programs will be lost as the program ends and control returns to the Windows OS.

- **Configuration** This menu tab contains only one item, but most "configuration" items reside here.
  - **Config** This sub-menu contains a tabbed panel with most of the config items. On each of these panels, you must click "Apply" for your changes to take place.
    - Audio This controls Vcc's audio emulation.

| Ycc Options                                                              | × |
|--------------------------------------------------------------------------|---|
| Audio CPU Display Keyboard Joysticks Misc Tape BitBanger                 |   |
| Sound<br>Output device<br>Primary Sound Driver<br>Sound Quality<br>44100 |   |
| OK Apply Cancel                                                          |   |

- Sound Vcc's sound controls
  - Output Device A pulldown menu to select the Windows sound device for Vcc to use for the Coco's 6-bit DAC and Orchestra 90 sound.
  - **Sound Quality** Select the frequency resolution for your PC's soundcard.
  - VU Meters (vertical bars to the right) These meters are a visual representation of the sound volume in Vcc

• **CPU** – This tab is where you select the CPU type used in Vcc and the memory size of your Coco 3 emulation.

| Ycc Options                                                                                                    | × |
|----------------------------------------------------------------------------------------------------|---|
| Audio CPU Display Keyboard Joysticks Misc Tape BitBanger<br>Memory Size<br>128 K<br>512 K<br>2048 K<br>8192 K<br>CPU<br>CPU<br>Motorola MC6809<br>Hitachi HD6309 | × |
| OK Apply Cancel                                                                                                    |   |

0

- Memory Size Select the memory size for your Coco 3 emulation
  - 128 K The stock Coco 3 memory size.
  - **512** K Emulates a Coco with the 512k upgrade
  - 2048 K Emulates Disto's 2 meg memory board
  - 8192 K Emulates Paul T. Barton's 8 meg memory board
  - **CPU** This option allows CPU selection for your Coco 3
    - Motorola MC6809 The standard Color Computer 6809 CPU
    - Hitachi HD6309 Emulates use of Hitachi's HD68B09 CPU.
       Slightly faster than the 6809 with an enhanced instruction set. This CPU was a popular mod for Coco users in the early 1990s.
- Over-Clocking Speeds up the CPU cycle speed but does not effect the internal clock speed. This can speed up text scrolling and graphics functions as well as some aspects of disk access. The slider can be adjusted from 1.78 MHZ (normal Coco 3 speed) to 89.400 MHZ which is ridiculously fast.

| Vcc Options                                                                                                    |
|----------------------------------------------------------------------------------------------------|
| Audio CPU Display Keyboard Joysticks Misc Tape BitBanger<br>[F6] Monitor Type<br>RGB<br>Composite<br>Scan Lines Allow Resize<br>Force Aspect [F8] Throttle Speed |
| OK Apply Cancel                                                                                                    |

- **[F6] Monitor Type** Select the monitor type you want to emulate.
  - **RGB** Emulates the use of the Tandy CM-8 RGB monitor
  - **Composite** Emulates the use of a composite monitor or TV. Mostly used when "artifact colors" are desired.
- **Frame Skip** Selects how many frames to skip in the video scans. Mostly used for older, slower PCs with cheap graphics cards.
- Scan Lines used to simulate the scan lines seen in a TV display.
- Force Aspect Disabled.
- Allow Resize Checking this option allows you to resize the Vcc window, not checked will result in the default window size only. This needs to be checked to allow Vcc to be run in a "maximized" window.
- **[F8] Throttle Speed** Checking this box allows Vcc to run at the full speed of the host PC. This is *not* desirable in most situations, but does have it's uses. In most cases, checking this will cause *double & triple* keystrokes.

| Ycc Options                                              | × |
|----------------------------------------------------------|---|
| Audio CPU Display Keyboard Joysticks Misc Tape BitBanger |   |
|                                                          |   |
| Keyboard Mapping                                         |   |
| Basic                                                    |   |
|                                                          |   |
|                                                          |   |
|                                                          |   |
|                                                          |   |
|                                                          |   |
|                                                          |   |
|                                                          |   |
|                                                          |   |
|                                                          |   |
|                                                          |   |
| OK Apply Cancel                                          | _ |

• Keyboard – Only one selection resides in this tab

- **Keyboard Mapping** Here you select "Basic" or "OS-9" keyboard emulation.
- **Basic** your PC's keyboard is mapped in a layout similar to an actual Coco 3 keyboard.
- **OS-9** your PC's keyboard is in it's "normal" state with the exception of a few special keys (later).

• **Joysticks** – This tab contains controls for using the mouse or keyboard as Coco joysticks.

| Ycc Options                                                                                                    | ×                                                                                                    |
|----------------------------------------------------------------------------------------------------|----------------------------------------------------------------------------------------------------|
| Audio CPU Display Keyboard Joys                                                                                                    | sticks Misc Tape BitBanger                                                                                                    |
| Left Joystick Input  Audio Joystick Joystick Joystick Mouse Keyboard Left Left Kight Kight Up Up Down Down Fire 1 Fire 1 Fire 2 Fire 2 Fire 2 | Right Joystick Input C Audio Joystick O Joystick O Mouse C Keyboard Left Left V Right Right V Up Up V Down Down Fire 1 F1 Fire 2 F2 V |
| OK Apply Cancel                                                                                                    |                                                                                                    |

- Left Joystick Input Set's the left joystick emulation.
  - Audio Disabled. In the future, this is hoped to be used as on the real Color Computer 3 as an *audio input* for recording digital audio just as on the real machine.
  - Joystick This option will only be available if you have a real PC type joystick plugged into your PC. Your Joystick should available through the pulldown menu.
  - Mouse Allows use of the PC's mouse as the left Coco 3 joystick.
  - **Keyboard** Allows the user to select custom keyboard keys as the various joystick directional controls.
- **Right Joystick Input** Same as above but for the right joystick.

• Misc – Set the cartridge emulation type.

| Ycc Options                                                                                                    | × |
|----------------------------------------------------------------------------------------------------|---|
| Vcc Options         Audio       CPU       Display       Keyboard       Joysticks       Misc.         Misc.       Misc.       Misc.       Misc.       Misc.         AutoStart Emulation       AutoStart Cart       Misc.       Misc.       Misc. | × |
| OK Apply Cancel                                                                                                    |   |

- o Misc
  - AutoStart Emulation Unchecked starts Vcc in an "Off" state. You must press "F9" to turn the emulation on. Checked, Vcc will start with the power "On".
  - AutoStart Cart Unchecked, program paks will not "autostart". This simulates "taping" the cartridge detect pin on a cart. This is useful for using the Orchestra90 cart emulation for stereo sound. I did this same thing on my real Coco to use Orch90 for sound output back in the 80s. Checked, all carts will autostart as normal.

• **Tape** – This tab is for the cassette tape emulation in Vcc. As a note, the BASIC commands "MOTOR ON/OFF" and "AUDIO ON/OFF" do not affect the Vcc tape recorder as on a real Coco.

| Vcc Options                                              |
|----------------------------------------------------------|
| Audio CPU Display Keyboard Joysticks Misc Tape BitBanger |
| Browse                                                   |
| Rec Play Stop Eject Rewind                               |
| STOP 0                                                   |
| Mode Counter                                             |
|                                                          |
|                                                          |
|                                                          |
|                                                          |
| OK Apply Cancel                                          |

- Browse this button allows you to *browse* your PC for ".cas" or ".wav" files of recorded cassette tape format programs. If you use ".wav" files, be warned, if the ".wav" file is *not* recorded in "8-bit, 44,100 khz", Vcc will mangle the file. Most "standard" wave files are in 16-bit, 44,199 khz. These will not work in Vcc and even if you just browse to them and select them into the tape interface, Vcc will try to convert them to 8-bit and ruin the file. You were warned.
- **Record** Sets the tape emulation to record. The tape will stay on "pause" until you issue a "CSAVE" or "CSAVEM" command from basic.
- **Play** Sets the tape player to "play" and as above, stays on pause until a "CLOAD" or "CLOADM" command is issued fro BASIC.
- **Stop** This will stop the recorder just as on a real tape deck. It will not respond to any BASIC commands while stopped. The current "cas" or "wav" file remains in the buffer.
- **Eject** This button closes then "unloads" the tape file from Vcc. You will no longer have access to this file until it's loaded again.
- **Rewind** This will rewind the "tape" file to the beginning of the tape.

• **BitBanger** – This tab is the emulated "serial" port on the Vcc Coco 3. It's also the home of the settings for the Becker Port interface and it's settings.

| Vcc Options                                              | × |
|----------------------------------------------------------|---|
| Audio CPU Display Keyboard Joysticks Misc Tape BitBanger |   |
|                                                          |   |
| No Capture File                                          |   |
| Open Close                                               |   |
| Add LF to CR                                             |   |
| Print Monitor window                                     |   |
|                                                          |   |
|                                                          |   |
|                                                          |   |
|                                                          |   |
|                                                          |   |
|                                                          |   |
|                                                          |   |
| OK Apply Cancel                                          |   |

- **Open** This button "opens" a selected capture file. Any data sent to the serial port will be sent to this file in raw ASCII format.
- **Close** This closes the serial capture file.
- Add LF to CR Checking this item will cause Vcc to add a Line Feed character to every Carriage Return Vcc encounters while sending data to the capture file. PC text files use CR/LF as a standard where the Coco uses CR alone.
- **Print Monitor Window** Opens an extra window panel on your Windows desktop that will display any data sent to the bitbanger port.

NOTE: The "DriveWire4" server features that were available here have now been moved to the "Becker.dll" rom cart emulation. To access the DW4/Becker Port features, you must insert the Becker cart into the cartridge slot or a slot in the MPI (Multi Pak Interface).

• **Cartridge** - The "Cartridge" selection is an emulation of the Coco's cartridge slot in that here, you will insert ROM images or special (included) cartridge dll files emulating various Coco controller carts, such as, the Multipak Interface, Orchestra 90, the FD-502 disk controller, several HD controllers, and the Becker Port cart. Each cart emulation may or may not add items to the "Cartridge" menu. I will try to list these additions below. The full description of each cart emulation can be found in the "Loadable Modules" section:

| Vcc 2.01              |                                                                                                    |                               |                                   | - 🗆 × |
|-----------------------|----------------------------------------------------------------------------------------------------|-------------------------------|-----------------------------------|-------|
| File Configuration    | Cartridge                                                                                                    |                               |                                   | Help  |
|                       | Cartridge                                                                                                    | Load Cart                     |                                   |       |
| ok                    | MPI Slot 4<br>MPI Slot 3<br>MPI Slot 2<br>MPI Slot 1<br>MPI Config                                                       | Eject Cart: MPI               |                                   |       |
|                       | FD-502 Drive 0<br>FD-502 Drive 1<br>FD-502 Drive 2<br>FD-502 Drive 3<br>FD-502 Config<br>HD Drive 0<br>Drive Wire Server |                               |                                   |       |
|                       | IDE Master<br>IDE Slave<br>IDE Config                                                                                    |                               |                                   |       |
|                       |                                                                                                    |                               |                                   |       |
| Skip:01   FPS: 60   H | 1D6309 @ 0.89Mhz  MPI:                                                                                                   | 3,311De:No Image!IDW: ConOK F | R:00.0 W:00.0 HD:IDLE FD-502:Idle |       |

- mpi.dll Tandy Multipak Interface. Allows insertion of up to 4 cart dlls
  - MPI Slot 4 Slot 4 of the MPI (duh!)
  - MPI Slot 3 Slot 3 of the MPI
  - MPI Slot 2 Slot 2 of the MPI
  - MPI Slot 1 Slot 1 of the MPI
  - MPI Config Configures the MPI settings

Inserting these cart images into the MPI slots or the Cartridge slot results in the following menu additions:

- **fd502.dll** Tandy FD-502 Disk controller
  - FD-502 Drive 0 Insert virtual disk images (.dsk) into the drive slots
  - FD-502 Drive 1 "
  - FD-502 Drive 2 "
  - FD-502 Drive 3 "
  - FD-502 Config Configuration utilities for the FD-502 controller

- harddisk.dll Hard drive emulation
  - Hard Drive 0 Insert hard drive images (.vhd) here
- SuperIDE.dll Glenside IDE / SuperIDE emulation for using CF card images
  - **IDE Master** Insert CF (master) card image here (.img)
  - **IDE Slave** Insert 2<sup>nd</sup> (slave) CF card image here
  - **IDE Config -** IDE interface configuration settings
- orch90.dll Orchestra 90 Music cart
  - NONE
- becker.dll Becker Port emulation for DriveWire4 and TCP communication
  - DriveWire Server Becker Port configuration for DW4

This concludes the "MenuBar" selections and their uses. I hope my explanations are helpful to the new Vcc user.

# Configuring Vcc for "Normal" Use

This section will try to explain the options to configure Vcc for normal (non-DW4) use. If you are using Vcc 2.0.1 and plan to use DriveWire4, you may want to read this section as well. A lot of the features explained here are used in both normal operation as well as DriveWire use.

Setting up Vcc 2.0.1 should be as easy as double clicking the Vcc setup file icon and following the onscreen prompts. I have tried to make the *default* settings usable for most Color Computer users.

Here are the default settings for Vcc 2.0.1. The setting for using the Becker Port will be the same with the exception of using HDBDOS instead of RGBDOS and the Becker Port will be loaded into the cart slot or the MPI.

### Vcc 2.0.1 Defaults: Configuration/Config

- Audio Primary Sound Driver. This should default to what ever your PC is using.
- CPU/CPU Hitachi HD6309 (The 6309 CPU will run all 6809 software)
- CPU/Memory 2048k (2 meg). I always wanted a Disto 2 meg upgrade 😊
- CPU/Overclocking 1.788 MHz (stock Coco 3 speed)
- Display/Monitor Type RGB
- Display/Frame Skip 1
- Display/Scan Lines Unchecked
- Display/Allow Resize Checked
- Display/Throttle Speed Checked
- Keyboard/Keyboard Mapping OS-9 (standard PC keys)
- Joysticks/Left Joystick Mouse
- Joysticks/Right Joystick Mouse
- Misc/AutoStart Emulation Checked
- Misc/AutoStart Cart Unchecked
- BitBanger/Add LF to CR Checked
- BitBanger/Print Monitor Window Unchecked

### Cartridge

- Cartridge MPI (mpi.dll)
- MPI Slot 4 FD-502 (fd502.dll)
- MPI Slot 3 Hard Drive + Cloud9 RTC (harddisk.dll)
- MPI Slot 2 Orchestra 90 (orch90.dll)
- MPI Slot 1 Becker Port (becker.dll)
- MPI Config/Slot Select 4
- FD-502 Config
  - Dos Image RGB DOS
  - Dos Image External Rom Image (hdbdw3bc3.rom for DW4)
  - Overclock Disk Drive Checked (faster read & writes)
  - o Use Keyboard LEDs as Drive Indicators Unchecked
  - Persistent Disk Images Checked
  - Clock at 0xFF50-51 Checked
  - Physical Disks A: None
  - Physical Disks B: None
  - External Rom Image (Browse) hdbdw3bc3.rom

This about covers the Vcc default settings. You can change most of these settings to suite your needs. The CPU overclocking is particularly handy when running an assembler or compiling "C" code in OS-9. Overclocking also speeds up screen scrolling in text editors as well, but I would not advise using overclocking while running games. It may speed up the emulator enough to make the game unplayable.

### **Function Keys**

- **F1 & F2** By default these are mapped to the F1 and F2 keys on the standard coco keyboard. Alternatively they are the default Fire 1 and Fire 2 when using the keyboard to emulate joystick input.
- F5 Soft Reset. Same as pressing the reset button on a real machine.
- **F6** RGB/Composite toggle. Has the same effect as the Display Dialog setting except that unlike the configuration dialog option, changing this will not save its state to the ini file.
- **F8** Throttle Toggle. Normally the emulator will try to run at the original 60 frames per second that the real hardware runs at regardless of the speed of the host CPU. This is known as "throttling". Alternatively the emulation can be allowed to run as fast as possible. This key is used to toggle between these two modes. It's useful during long loading or processing tasks to shorten the wait time. Note that unlike the configuration dialog option, changing this will not save its state to the ini file.
- F9 Hard reset. Same as pressing the Power button on a real machine.
- **F10** Only used in Full screen mode. In windowed mode there is a status bar at the bottom of program window. In Full screen mode this information is displayed in a band at the top of the screen. This is used to toggle that band on and off.
- **F11** Switches between Full screen and Windowed mode.

**NOTE:** Holding "F1" and pressing "F9" twice will reverse the color artifacting in VCC. If you are getting the wrong colors in Composite mode, then this should help.

# **BASIC Keyboard Layout**

When the keyboard layout is set to "BASIC", the PC keyboard is reconfigured to that of the Coco 3 as close as possible. The layout looks something like this:

```
PC Keyboard:
[Esc] [F1] [F2] [F3] [F4] [F5] [F6] [F7] [F8] [F9] [F10] [F11] [F12]
                                                                  [Prnt] [Scr] [Paus]
[`][1!][2@][3#][4$][5%][6^][7&][8*][9(][0]][-_][=+][BkSpc]
                                                                  [Inst][Hom][PgUp]
[ Tab] [Qq] [Ww] [Ee] [Rr] [Tt] [Yy] [Uu] [Ii] [Oo] [Pp] [[{]]}] [\|]
                                                                  [Dlet] [End] [PgDn]
[ Caps] [Aa] [Ss] [Dd] [Ff] [Gg] [Hh] [Jj] [Kk] [L1] [;:] ['"] [Enter]
[ Shift ][Zz][Xx][Cc][Vv][Bb][Nn][Mm][,<][.>][/?][ Shift ]
                                                                        [UpA]
[Cntl][Win][Alt][
                                                                  [LftA] [DnA] [RgtA]
                          Space
                                      ][Alt][Win][Prp][Cntl]
Vcc BASIC Keyboard:
  ][F1][F2][ ][ ][Rst][RGB][ ][Thr][Pwr][StB][FSc][ ]
                                                                  [
                                                                       ][
                                                                            ][
                                                                                   1
[][1!][2"][3#][4$][5%][6&][7'][8(][9]][0][:*][-=][BkSpc]
                                                                  [
                                                                       ][Clr][
                                                                                   ]
ſ
     ][Qq][Ww][Ee][Rr][Tt][Yy][Uu][Ii][Oo][Pp][[{]]}][\|]
                                                                  ſ
                                                                       ][Esc][
                                                                                   1
[ Caps] [Aa] [Ss] [Dd] [Ff] [Gg] [Hh] [Jj] [Kk] [L1] [;:] ['"] [Enter]
[ Shift ][Zz][Xx][Cc][Vv][Bb][Nn][Mm][,<][.>][/?][ Shift ]
                                                                        [UpA]
[Cntl][
          ][Alt][
                          Space
                                      ][Alt][
                                                 ][
                                                      ][Cntl]
                                                                  [LftA] [DnA] [RgtA]
Vcc OS-9 Keyboard
  ][F1][F2][ ][
                   ][Rst][RGB][ ][Thr][Pwr][StB][FSc][ ]
                                                                  [
                                                                       ][
                                                                            ][
                                                                                   ]
[`][1!][2@][3#][4$][5%][6^][7&][8*][9(][0]][-_][=+][BkSpc]
                                                                  [
                                                                       ][Clr][
                                                                                   ]
[ Tab][Qq][Ww][Ee][Rr][Tt][Yy][Uu][Ii][Oo][Pp][[{][]}][\]]
                                                                  ſ
                                                                       ][Esc][
                                                                                   1
[ Caps] [Aa] [Ss] [Dd] [Ff] [Gg] [Hh] [Jj] [Kk] [L1] [;:] ['"] [Enter]
[ Shift ][Zz][Xx][Cc][Vv][Bb][Nn][Mm][,<][.>][/?][ Shift ]
                                                                        [UpA]
[Cntl][
                          Space
                                      ][Alt][ ][
                                                      ][Cntl]
                                                                  [LftA] [DnA] [RgtA]
         ][Alt][
```

# The Status Line

This is a view of the original Vcc 1.4.2 screen showing the "status line".

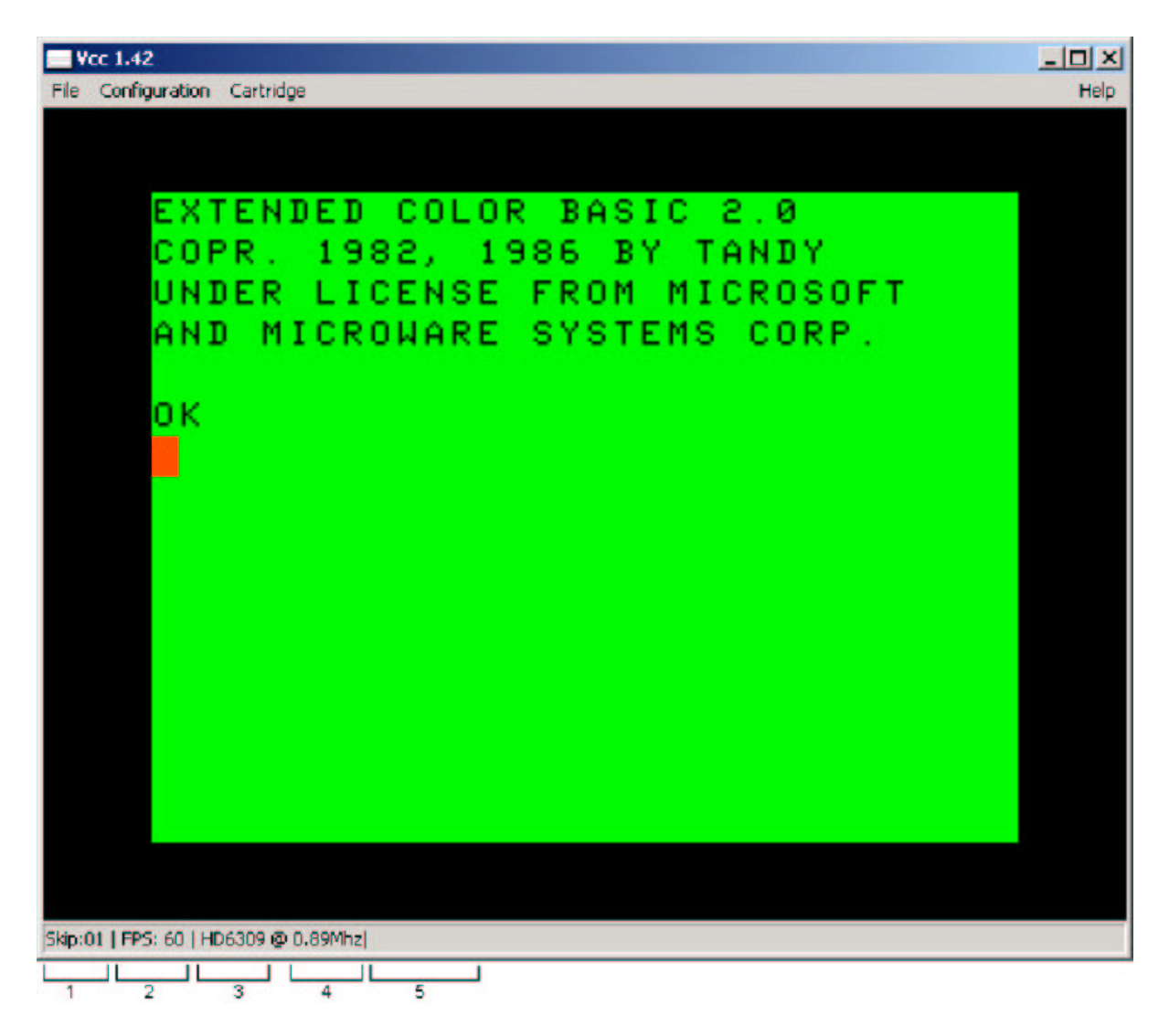

The status line contains useful information about the status of the emulation.

- 1. Current frame skip setting. It means draw every nth frame. So 1 is every frame, 2 is every other frame etc.
- 2. Average frames per second. Should always read 60. if it consistently reads lower try selecting a higher frame skip or turning on scan lines. See the configuration dialogs section.
- 3. CPU Type currently being emulated. MC6809 or HD6309.
- 4. Clock speed. .89 and 1.79 MHz are stock. Over-clocking up to 90 MHz is supported.
- 5. Cartridge data field. Some pluggable carts will also display information on the status line. More on this later.

This is a view of the new Vcc 2.0.1 screen showing the "status line".

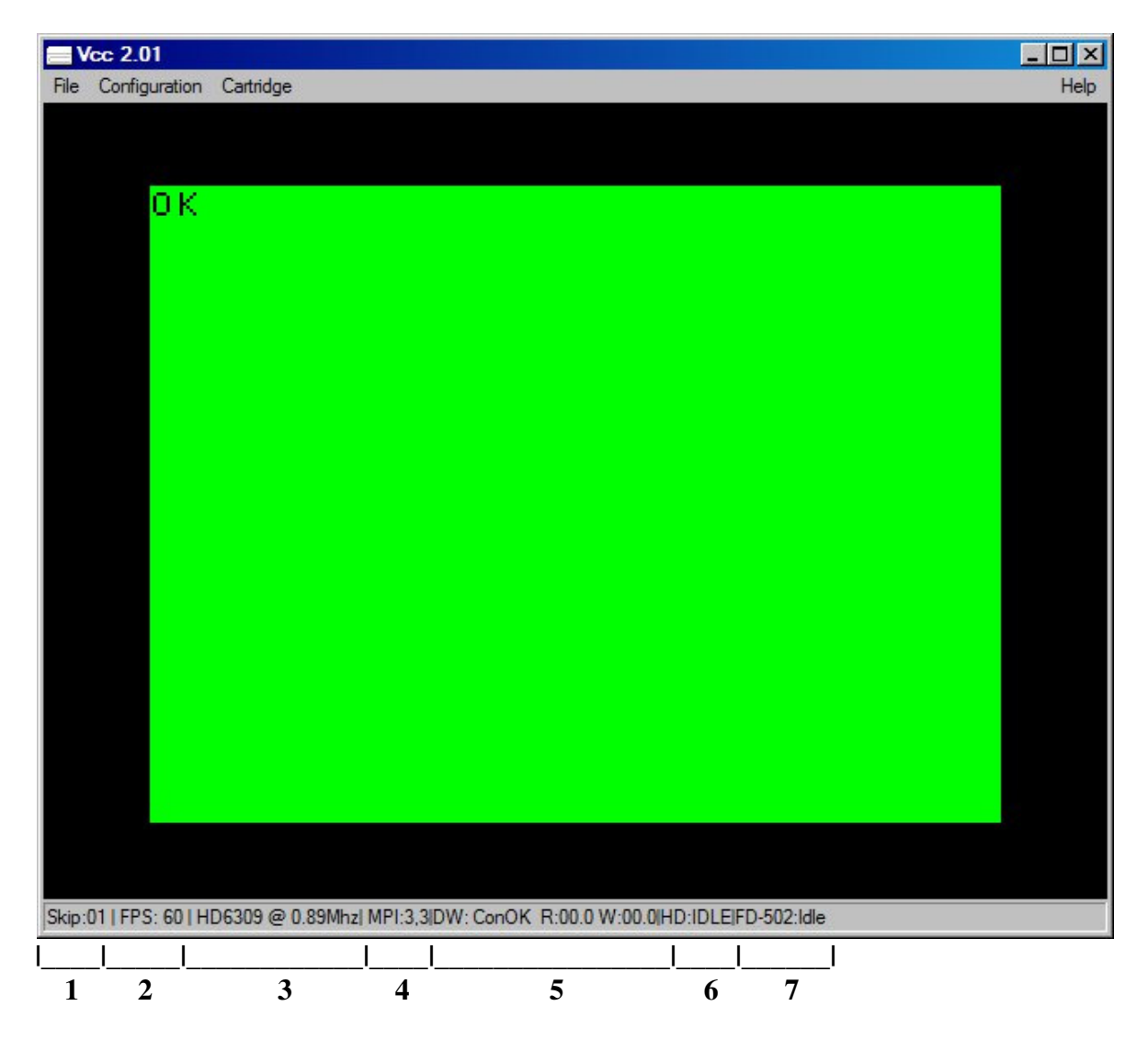

The status line contains useful information about the status of the emulation.

- 6. Current frame skip setting. It means draw every nth frame. So 1 is every frame , 2 is every other frame etc.
- 7. Average frames per second. Should always read 60. if it consistently reads lower try selecting a higher frame skip or turning on scan lines. See the configuration dialogs section.
- 8. CPU Type currently being emulated. MC6809 or HD6309and clock speed. .89 and 1.79 MHz are stock. Over-clocking up to 89 MHz is supported.
- 9. Cartridge data field. Some pluggable carts will also display information on the status line. More on this later.
- 10. DriveWire4 info field. Displays "ConOK" if there is a DW4 connection. The "R" & "W" fields display data as DW4 is accessed (only displays when the "becker.dll" cart is inserted)
- 11. Hard Drive info is only displayed if the "harddisk.dll" cart is loaded
- 12. FD-502 info is only displayed if the "fd502.dll" is loaded

# **Loadable Modules**

As stated before the Vcc emulator does not know anything about the various peripherals that were available. It depends entirely on run time loadable DLL files or Modules.

Modules (DLL) or program packs (ROM) images are loaded via the Cartridge menu option. After a module is loaded it will, if needed, add its own options to the Cartridge Menu and status line. There are currently 6 modules included. They are:

"mpi.dll", "orch90.dll", "harddisk.dll", "Superide.dll", "fd502.dll", and "becker.dll". These are installed in Vcc's home directory "C:\Program Files\Vcc 201" by default.

Any "ROMs" needed by these cart emulations are loaded externally and for copyright reasons, must be provided by the user. Most of these roms are available in may places on the internet. The roms are stored in the same folder as the Vcc executable and DLL files, usually "C:/Program Files/Vcc 201"

### orch90.dll

This is the simplest module. It emulates the Orchestra-90 program pack. It has no menu options and returns no status. The sound from the Orchestra-90 pak will play in full stereo through your PC's speakers. To use the Orchestra-90 as the original, you must have the Orchestra-90 rom in the VCC installation folder along with the other roms.

# harddisk.dll

This is an implementation of the "emulator hard disk" that is supported in many Coco emulators. It adds a single menu item used to Insert/Eject a virtual hard disk image (VHD). It uses an image of the RGB-DOS rom. This is a version of DOS that has been modified by Robert Gault for use with this type of emulation. It also contains an implementation of the Dallas DS1315 real time clock as used by Cloud-9. This can be used under OS9/Nitros9 with the appropriate driver.

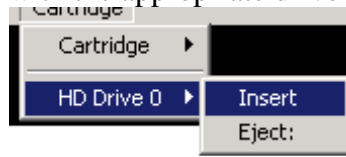

HD: [STATUS] will be added to the status bar and will change during the following events:

No Image!, Indicates that no VHD image has been selected.

Idle, VHD image is loaded but no being accessed.

RD: ###### or WR: ###### a sector is being read or written.

Skip:01 | FPS: 60 | HD6309 @ 0.89Mhz| HD:No Image!

# mpi.dll

The MPI module emulates the standard Tandy Multi-Pack interface. It adds 5 menu options. The first four allow Inserting/Ejecting carts from the Multi-pack. Any loaded modules will also add there own options to the menu. As with the main emulator each slot will accept either a Module DLL or a Program ROM pack with the following exceptions. Don't try to insert the mpi.dll module into an MPI slot. Windows does not support recursive library loading. Also don't try to insert the same module into more than one slot. This is a limitation of the way the dynamic menu system currently works and will be fixed in a future version.

The MPI Config option is mostly informational. The Slot Select Slider picks the slot the MPI will use on startup. Displayed on the left are the names of all loaded modules. On the right is a list of API interfaces the currently selected module needs.

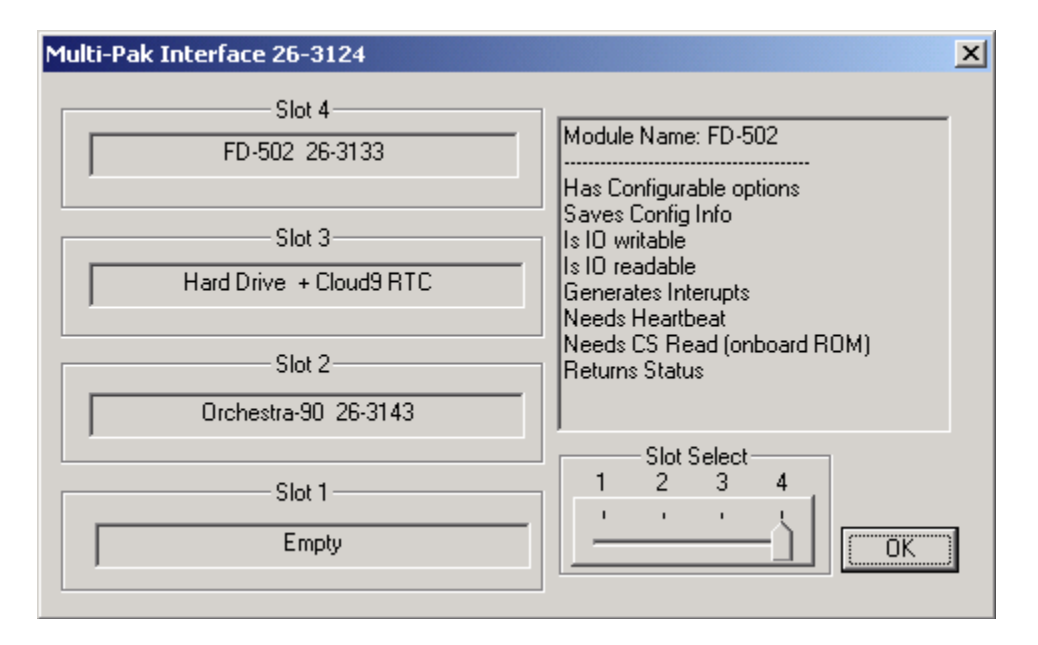

This module will add an MPI item to the status line. Following this are two numbers. The first is the slot the Chip select signal is routed to, The second is the destination of the Spare Select line. Following this is any status info returned from loaded modules. In the example below the MPI is set for slot 4 (internally slots are numbered 0 to 3) and the harddisk and fd502 modules are also loaded.

### fd502.dll

This module emulates the Tandy FD-502 Floppy disk controller with 4 Double Sided/ Double density disk drives attached. It adds 5 options to the Menu. The first 4 are simply to Insert / Eject Virtual disk images. Most image types are supported including DMK, OS9, JVC and VDK. To insert a virtual Disk simply select the drive you wish to put it in and select insert. Note: Only the first side of Drive 3 can be accessed.

If you wish to have the disk "write protected" simply set the "read only" attribute from windows. This can be done by right-clicking the file, selecting Properties and checking the "read-only" box under Attributes. This will work for all image types. The DMK format uses a byte in the header to indicate "write protect". This will be respected if present but there is currently no way to change it from within this emulator.

Creating a new blank disk will be similar to inserting an existing image. Simple click Insert, and instead of picking an existing image type the name of the new disk image you wish to create (with the extension ".dsk").

|                    |                                                                                       |                  | Insert Disk Ima                   | ge                                           |                        |   |          | ? ×                    |
|--------------------|---------------------------------------------------------------------------------------|------------------|-----------------------------------|----------------------------------------------|------------------------|---|----------|------------------------|
|                    |                                                                                       |                  | Look jn:                          | 📁 Demo Folder                                |                        | • | (= 🗈 💣 🎫 |                        |
| File Configuration | Cartridge Cartridge MPI Slot 4 MPI Slot 3 MPI Slot 2                                  |                  | My Recent<br>Documents<br>Oesktop |                                              |                        |   |          |                        |
|                    | MPI Slot 1  MPI Config                                                                |                  | <i>∲</i><br>My Documents          |                                              |                        |   |          |                        |
|                    | FD-502 Drive 0<br>FD-502 Drive 1<br>FD-502 Drive 2<br>FD-502 Drive 3<br>FD-502 Copfig | Insert<br>Eject: | My Computer                       |                                              |                        |   |          |                        |
|                    | HD Drive 0                                                                            |                  | My Network<br>Places              | File <u>n</u> ame:<br>Files of <u>type</u> : | NewDisk<br>Disk Images |   | •        | <u>O</u> pen<br>Cancel |

The following dialog will appear.

| Insert Disk Image               |                          |                                                             |  |
|---------------------------------|--------------------------|-------------------------------------------------------------|--|
| Image Type<br>DMK<br>JVC<br>VDK | Tracks<br>35<br>40<br>80 | NewDisk.DSK<br>This file does not exist<br>Create the file? |  |
| ✓ Double Sided                  |                          | Yes No                                                      |  |

Just select the parameters for the new image and click yes. The image will be created, Zero filled and mounted in the drive you've selected. Note that unlike most other emulators the act of creating a new **disk will NOT format it**. Just as you would with a real disk you must either DSKINI (DOS) or format (OS9 et al) the image before it can be used.

The configuration dialog:

| FD-502 Configuration                                           |                                                                                                    | X      |
|----------------------------------------------------------------|----------------------------------------------------------------------------------------------------|--------|
| Dos Image<br>C External Rom Image<br>O Disk Basic<br>C RGB Dos | <ul> <li>OverClock Disk Drive</li> <li>Use Keyboard leds as drive indicators</li> <li>Persistent Disk Images</li> <li>Clock at 0xFF50-51</li> </ul> | Cancel |
| A: None V<br>B: None d                                         | <ul> <li>Physical Disks</li> <li>Vindows 2000 or higher and FDRAWREAD<br/>river are required for Physical Disk access</li> </ul>                    |        |
| E×                                                             | ternal Disk ROM Image                                                                                                    | Browse |

#### **Dos Image:**

There are two built in DOS ROMS to choose from. Disk Basic is the standard DOS 1.1 that shipped with the FD-502 controller. RGB Dos is a version of DOS modified by Robert Gault to take advantage of the virtual hard disk emulation described elsewhere in the document. External Rom Image is just that. If you have a dump of a custom version of DOS (ADOS3 or HDB-DOS for example) simply click "Browse" and select it. then check the "External Rom Image" radio button. It is recommended that you keep this image in the same directory that VCC is installed to, but it's not required. To use the Becker Port cart and DW4, you will need to use this feature to mount the "hdbdw3bc3.rom" image, and check "External Rom Image".

**OverClock Disk Drive**" Sounds more sophisticated than it is. By default I attempt to emulate the time it would take a real disk to move the read/write head. Clicking this will reduce that time to almost nothing. If you are using the CPU over-clocking option and experience I/O errors try turning this on.

Use Keyboard LEDs as drive indicators: lights are mapped as follows:

Drive 0 =Num Lock

Drive 1 = Caps Lock

Drive 2 = Scroll Lock

Drive 3 = None. Ran out of LEDs.

Note that this will really change the state of these keys. IE if you have Caps Lock on and Drive 1 is accessed. When the Emulator shuts off drive 1 and the light, Caps lock will now be off. Still Working on this.

#### **Persistent Disk Images:**

When checked any Disk images mount when the emulator is shut down will be remounted when it's started back up. Un-checking this will cause the emulator to start with empty Floppy disk drives.

Clock at 0xFF50-51: Selected whether the Disto RTC will be enabled or not.

#### **Physical Disks:**

This is also experimental code. Please only use backup disks as I can't guarantee everything works 100% yet. Currently only "standard format" 18 sector per track disks are supported. I'm hoping get "protected" disk formats working In a later version.

To use this option 3 requirements must be met. The drop downs will be grayed otherwise.

The host computer must be running Windows 2000,XP or Vista. Note I have only tested this on XP so far.
 The host computer must have a supported Floppy disk controller chip, (μPD765a or equiv.). A USB floppy drive will NOT do.

3) The FDRAWCMD driver must be loaded. These drivers were written by Simon Owen and can be downloaded from his website here: <u>http://simonowen.com/fdrawcmd/</u>

Download and run the fdinstall.exe file.

There are two drop downs. One for each Physical disk drive you may have. Simply select the Virtual disk drive from the dropdown next to the Physical disk Letter. For Example: To Map Virtual disk 1 to real Drive A:, Select "Drive 1" from the dropdown next to A:.

To un-map a disk either select None from the dropdown or select Eject \*Floppy ?? from the menu, where \*Floppy?? Is either A or B.

#### DISCLAIMER

\* We have no association with either the Glenside computer club or Cloud-9. They do not endorse or support this program in any way. If you experience any issues with this software please DO NOT bother either of these entities. J.F.

### SuperIDE.dll:

This is simulation of the Glenside IDE controller and Dallas DS1315 RTC. It provides no more functionality than RGB-DOS and the hard disk module that are included with VCC. Its primary purpose is to allow owners of the Glenside IDE or Cloud-9 Super-IDE Controller to mount and run a backup of their CF card under VCC without any driver modifications. As such it is compatible the both HDB-DOS and the Super-Driver currently in the Toolshed and NitrOS9 repositories. It adds three menu items used to Insert/Eject backup images (.IMG files) created by my sideutil program and to set the base address of the virtual controller. Also note that currently the sideutil program only allows dumping of removable CF cards, Hard disks are not currently supported for safety reasons.

#### **Base Address:**

This must be set to match the address of the real hardware the CF card image was taken from.

FF40 Do not use this address with the FD-502 module loaded as it uses part of this range as does the becker.dll. FF50 Default base address. If selected verify the RTC in the FD-502 module is disabled as it uses part of this range.

FF60

FF70 Also used by the Modules RTC, Selecting this base will disable the internal RTC.

#### Clock at 0xFF70:

Enables the DS1315 RTC at this address. It will be unavailable if the IDE base address is set to 0xFF70. **Clock is Read-Only:** 

If this option is not selected changing the time in the emulator with affect the time of the host computer.

## becker.dll

The "Becker Port" cart emulation has been added to allow the user to utilize the features of the DriveWire4 file server. DriveWire4 can be used for multiple dsk/vhd access, TelNet, modem emulation (through telnet), internet FTP access, DriveWire MIDI through the PC host's soundcard, virtual printing, and much, much more!

DriveWire4 (DW4) has opened the doors to the outside world to the Coco and now it's available for Vcc 2.0.1. To use DW4 with Vcc 2.0.1, you must insert the "becker.dll" into one of the MPI slots, but DO NOT SELECT THE SLOT. The Becker port will automatically attempt to load the "hdbdw3bc3.rom" file from the Vcc 201 program folder.

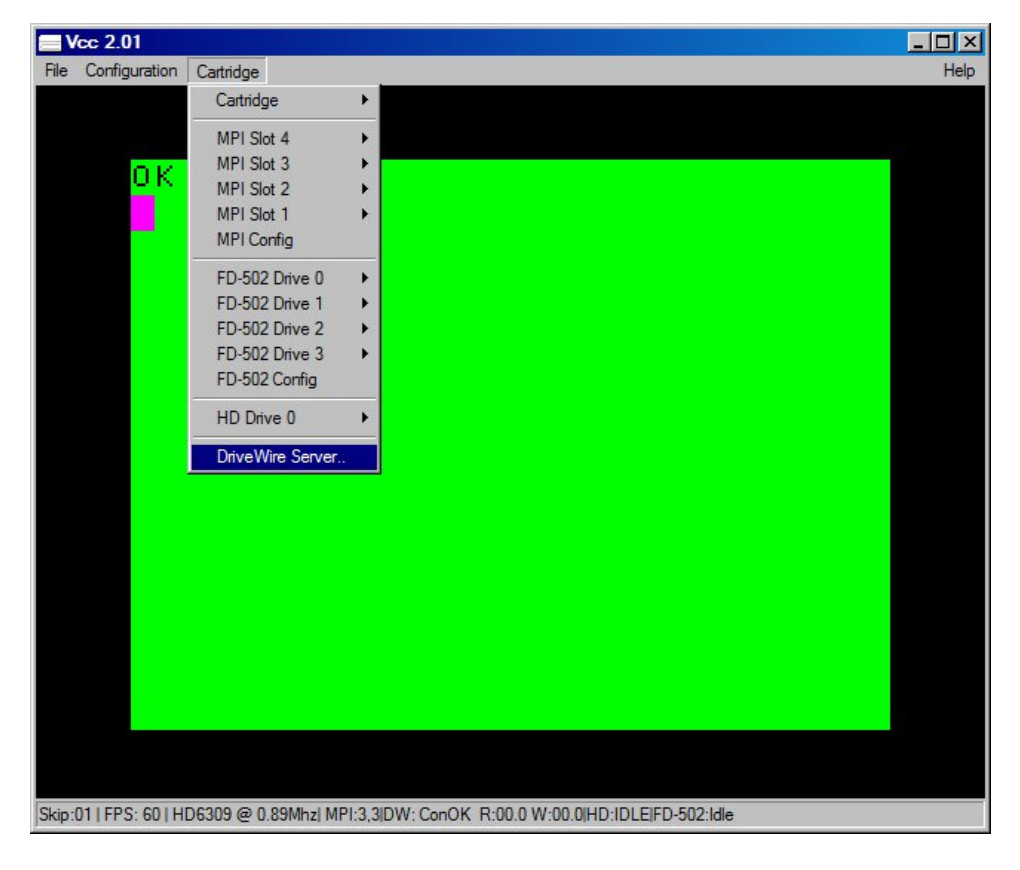

The becker.dll cart will add another menu option to the "Cartridge" menu:

This menu option allow the setting for the Becker port to be change to fit the user's needs. In most cases, the default settings are what is needed and it should not have to be changed.

The default settings are:

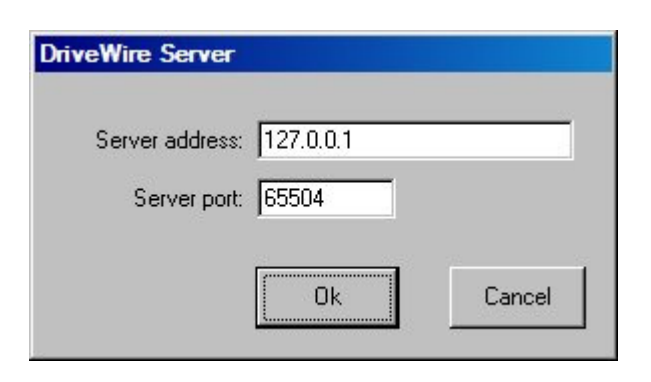

These settings should be sufficient for most DriveWire4 uses. In the DriveWire4 server "Simple Config Wizard" utility, you will use the "Emulator or other TCP/IP" selection and use the default settings from there.

To use DW4 from BASIC, you must have the "Cartridge/FD502 Config/External Rom" selected and the browse to your HDBDOS rom in the "Browse" box. This rom is also used when "auto booting" NitrOS9 from an HDBDOS virtual floppy drive using Robert Gault's RGBDOS menu system. If you are using "multi-partitioned" VHD images with NitrOS9 and HDBDOS images on one VHD, then you will have to use an "offset" in HDBDOS to reflect the size of the NitrOS9 partition to get to the HDBDOS partition. An explanation to this offset can be found on Robert Gault's website @

http://aaronwolfe.com/robert.gault/Coco/Downloads/Downloads.htm.

Scroll to the bottom of the page for RGBDOS. Almost all that applies to RGBDOS will also apply to HDBDOS (in most cases).

# System ROMs:

This installation of "VCC 2.0.1" comes with the folloing ROM images installed in the VCC installation folder along with the emulator and it's supporting software:

**"coco3.rom"** - A combined copy of the original Tandy "Color BASIC", "Extended Color BASIC", and "Super Extended Color BASIC" ROMs installed in the Color Computer 3. This ROM was compiled from the "ToolShed" repository sources and not "ripped" from a real Color Computer 3.

**"disk11.rom"** - A copy of the "Disk Extended Color BASIC" ROM (v1.1) supplied with the Tandy "FD-502" disk controller. This ROM was compiled from the "ToolShed" repository sources and not "ripped" from a real FD-502 disk controller.

**"rgbdos.rom"** - A copy of the RGBDOS ROM by Robert Gault and downloaded from his website. This ROM has "offsets" for dual partitioned VHD images with NitrOS9 and RSDOS partitions. The offsets are set at "\$5A000" for *standard* VHD images that use a 90 megabyte OS-9 partition and and RSDOS partition with 256 virtual drives. To change this ROM for use with *single partition* VHD images, (in RSDOS) use:

#### POKE&HD938,0:POKE&HD939,0:POKE&HD93A,0

Or in a Windows hex editor, you can change the values permanently by changing the ROM image values directly at locations \$1938, \$1939, and \$193A, all to \$00.

**"hdbdw3bc3.rom"** - Standard "Becker Port" HDBDOS ROM. Compiled from the HDBDOS sources at the ToolShed repository. Not to be used with *dual partitioned* VHD images.

**"hdbdw3bc3 w-offset 5A000.rom"** - Standard "Becker Port" HDBDOS ROM. Compiled from the HDBDOS sources at the ToolShed repository, but modified for using dual partitioned VHD images for OS-9 and RSDOS. The offsets are set at "\$5A000" for *standard* VHD images that use a 90 megabyte OS-9 partition and and RSDOS partition with 256 virtual drives.

**"hdbdw3bck.rom"** - "Becker Port" HDBDOS ROM without the *speedup* (2 mhz) poke installed. This ROM allows time critical Games and Apps that do not run well (or run too fast) with the speedup poke. Compiled from the HDBDOS sources at the ToolShed repository. Not to be used with *dual partitioned* VHD images.

**"hdbdw3bck w-offset 5A000.rom"** - "Becker Port" HDBDOS ROM without the *speedup* (2 mhz) poke installed. This ROM allows time critical Games and Apps that do not run well (or run too fast) with the speedup poke. Compiled from the HDBDOS sources at the ToolShed repository, but modified for using dual partitioned VHD images for OS-9 and RSDOS. The offsets are set at "\$5A000" for *standard* VHD images that use a 90 megabyte OS-9 partition and and RSDOS partition with 256 virtual drives.

The RGBDOS and HDBDOS ROMs offsets can be changed to match any size VHD images with any size partitions using the methods used above for the RGBDOS ROM. The same ROM addresses apply to HDBDOS. To calculate the proper offset for your VHD partition, I suggest using Robert Gault's "SPECS.BAS" program found on his website. This program will calculate the size of your OS-9 partition (which must come first) and give you the proper offset to the RSDOS partition. The SPECS.BAS program can be found on the "Tools.dsk" in the RGBDOS zip available for download on his site.

# **Credits:**

First and foremost, I would like to thank Joseph Forgeone, the original author of the VCC Color Computer 3 emulator. Without all his hard work, this wonderful emulator would have never come about.

I would like to thank Robert Gault for his contribution of the "RGBDOS" implementation and all the testing and suggestions during Joseph's development of VCC. Robert has contributed more to the Coco Community than anyone could know.

I would like to thank Aaron Wolfe and David Ladd for the addition of the "Becker Port" for using VCC with DriveWire4. This has allow VCC to communicate to the outside world and has opened many doors that were closed before.

Last but not least, I would like to thank everyone in the Coco Community as the help and support of the Coco Community is what has kept the interest in the Color Computer going strong.

Let's make VCC the BEST Color Computer 3 emulator ever! Bill Pierce 10/01/2015